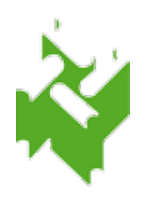

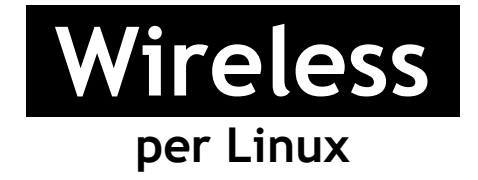

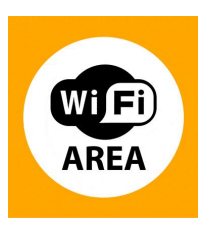

 Selezionare dal menu "Sistema": → Preferenze → Connessioni di rete → Senza Fili → SbvJ8wf91 → Modifica Apparira` la seguente finestra

|            | 8 0 0                                  | Modif    | ica di Au           | to Sbvj | 8wf91                   |      |         |              |     |
|------------|----------------------------------------|----------|---------------------|---------|-------------------------|------|---------|--------------|-----|
| <b>,</b> N | Nome della connessione: Auto SbvJ8wf91 |          |                     |         |                         |      |         |              |     |
|            | Connette                               |          |                     |         |                         |      |         |              |     |
|            | Senza fili                             | Sicure   | zza rete senza fili |         | Impostazioni IPv4 Impos |      | Imposta | tazioni IPv6 |     |
|            | SSID:                                  |          | SbvJ8wf91           |         |                         |      |         |              |     |
| L          | Modo:                                  |          | Infrastruttura      |         |                         |      |         |              | ▼   |
|            | BSSID:                                 |          |                     |         |                         |      |         |              |     |
|            | Indirizzo MAC:                         |          |                     |         |                         |      |         |              |     |
| L          | MTU:                                   |          | automati            | co      |                         |      |         | , by         | /te |
|            |                                        |          |                     |         |                         |      |         |              |     |
| ,          |                                        |          |                     |         |                         |      |         |              | I   |
|            | Disponit                               | bile per | r tutti gli u       | tenti   |                         | Annu | Illa    | Appli        | са  |

2. Selezionare la scheda "Sicurezza rete senza fili" e inserire le voci come indicato nella figura, inserendo anche il Nome utente (corrispondente al numero di tessera completo, zeri compresi, es.: 17P00012) e Password (assegnata dagli operatori di biblioteca)

| ⊌ ⊙ ⊘ Modifica di Auto SbvJ8wf91       |            |               |           |     |  |  |  |  |  |  |  |  |
|----------------------------------------|------------|---------------|-----------|-----|--|--|--|--|--|--|--|--|
| Nome della connessione: Auto SbvJ8wf91 |            |               |           |     |  |  |  |  |  |  |  |  |
| Connettere automaticamente             |            |               |           |     |  |  |  |  |  |  |  |  |
| Senza fili Sicurezza rete              | senza fili | Impostazioni  | IPv6      |     |  |  |  |  |  |  |  |  |
| Sicurezza:                             | WPA e V    | ▼             |           |     |  |  |  |  |  |  |  |  |
| Autenticazione:                        | EAP Prot   | ▼ 0           |           |     |  |  |  |  |  |  |  |  |
| Identità anonima:                      |            |               |           |     |  |  |  |  |  |  |  |  |
| Certificato della CA:                  | (Nessur    |               |           |     |  |  |  |  |  |  |  |  |
| Versione PEAP:                         | Automa     |               |           |     |  |  |  |  |  |  |  |  |
| Autenticazione interna:                | MSCHA      | ▼             |           |     |  |  |  |  |  |  |  |  |
| Nome utente:                           |            |               |           |     |  |  |  |  |  |  |  |  |
| Password:                              |            |               |           |     |  |  |  |  |  |  |  |  |
| i s                                    | Mostr      | a la password |           |     |  |  |  |  |  |  |  |  |
| Disponibile per tutti gli              | utenti     | Annu          | ılla Appl | ica |  |  |  |  |  |  |  |  |